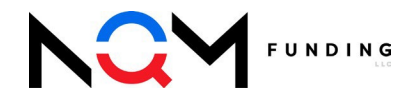

# Appraisal Policies & Procedures

#### Table of Contents

| New Appraisal Orders                          | 2 |
|-----------------------------------------------|---|
| Intent to Proceed Requirements                | 2 |
| Initiate an Appraisal Request                 | 2 |
| Enter Required Data                           | 3 |
| Complete an Appraisal Request                 | 4 |
| ValueLink - Appraisal Order Tracking & Review | 5 |
| How to Access                                 | 5 |
| Overview                                      | 6 |
| Order Details                                 | 6 |
| Completed Appraisal Reports                   | 7 |
| Reconsideration of Value (ROV)                | 8 |
| Request to Add an AMC                         | 8 |
| Appraisal Transfers                           | 9 |
| Contact Us                                    | 9 |

## **New Appraisal Orders**

All Wholesale Brokers are required to place an appraisal order through NQM Funding, LLC's TPO Portal.

### Intent to Proceed Requirements

- An executed Intent to Proceed must be received by NQM Funding, LLC prior to ordering an appraisal. (does not apply to Business Purpose, Non-TRID transactions)
- To verify whether the ITP has been received, open the loan file in the TPO Portal
  - o Click Disclosure Tracking from the left-hand navigation bar.
  - o If the ITP has been executed and returned, a date will be populated.

| E LOAN SUMMARY      | Disclosure Trackies                |                                       |
|---------------------|------------------------------------|---------------------------------------|
| ] URLA              | Disclosure Tracking                |                                       |
| REQUEST LOCK        |                                    |                                       |
| D LOAN ESTIMATE FEE | Compliance Timeline                | LE Tracking                           |
| DOCUMENT MANAGER    | 01781/2022<br>LE Due<br>02/01/2022 | 0128/2022<br>LE Received<br>0128/2022 |
|                     | eConsent<br>01/28/2022             | Revised LE Sent                       |
| DISCLOSURE TRACKING | Intent to Proceed                  | Revised LE Received                   |

## Initiate an Appraisal Request

All wholesale appraisal orders are requested through NQM Funding, LLC's TPO Portal:

- 1. From the Loan Actions list, choose "Request an Appraisal" to open a pop-up window.
  - Note that on TRID loans, this option will not be available until the intent to proceed has been received from all Borrowers.

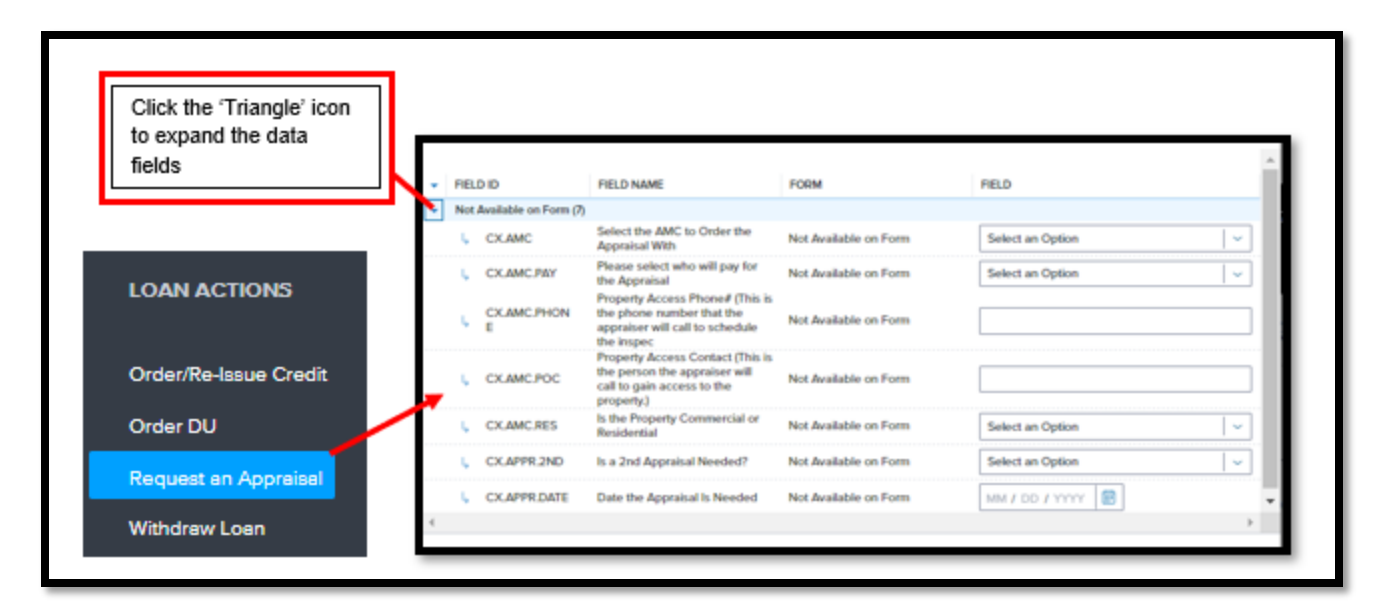

## **Enter Required Data**

When prompted, users must complete all required fields to place a new appraisal order request.

It is critical to enter accurate information to avoid any delays in the inspection process.

While all fields are required, please take note of the key fields below:

| FIELD ID     | DESCRIPTION                                                                                                    |                       |
|--------------|----------------------------------------------------------------------------------------------------|-----------------------|
| CXAMC        | Select the AMC to Order the Appraisal With is a required field                                                              | Select One            |
| CX.AMC.PAY   | Please select who will pay for the Appraisal is a required field                                                            | Select One 💌          |
| CX.AMC.POC   | Property Access Contact (This is the person the appraiser will<br>call to gain access to the property.) is a required field | Ken Customer (Seller) |
| CX.AMC.PHONE | Property Access Phone# (This is the phone number that the<br>appraiser will call to schedule the inspec is a required field | 516-234-8484          |
| CX.AMC.RES   | Is the Property Commercial or Residential is a required field                                                               | Select One 💌          |
| CX.APPR.DATE | Date the Appraisal Is Needed is a required field                                                                            | 09/30/2023            |
| CX.APPR.2ND  | Is a 2nd Appraisal Needed? is a required field                                                                              | No                    |

- 1. Select the AMC
  - a. 'No AMC Preference' can be chosen if broker would like NQM Funding, LLC to choose the best fit.
  - b. If broker is looking for a specific AMC not found on the list, contact your Account Executive to discuss whether the company can be used.

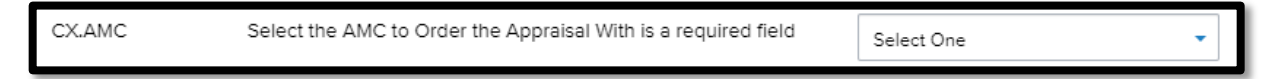

#### 2. Inspection Contact Information

a. Always provide detailed & accurate information to ensure the appraiser can gain access to the property.

| CX.AMC.POC   | Property Access Contact (This is the person the appraiser will<br>call to gain access to the property.) is a required field | Ken Customer (Seller) |
|--------------|----------------------------------------------------------------------------------------------------|-----------------------|
| CX.AMC.PHONE | Property Access Phone# (This is the phone number that the<br>appraiser will call to schedule the inspec is a required field | 516-234-8484          |

#### 3. Rush Requests/Appraisal Due Dates

a. Must be accurate for the appraisal team to verify whether a rush is needed.

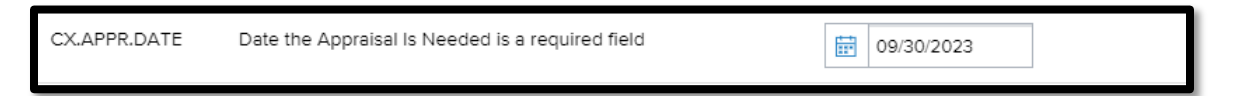

#### 4. 2<sup>nd</sup> Appraisals

a. Indicate whether a 2<sup>nd</sup> appraisal is required for a transaction; if unsure, refer to the guidelines.

| CX.APPR.2ND | Is a 2nd Appraisal Needed? is a required field | No  | ] |
|-------------|------------------------------------------------|-----|---|
|             |                                                | 110 |   |
|             |                                                |     |   |

## **Complete an Appraisal Request**

The appraisal request will only be placed with NQM Funding when the below final steps are taken.

1. Click **SAVE** when all fields are complete and accurate.

|   | FIEL | D ID                  | FIELD NAME                                                                                                    | FORM                  | FIELD             |   |
|---|------|-----------------------|----------------------------------------------------------------------------------------------------|-----------------------|-------------------|---|
|   | Not  | Available on Form (7) |                                                                                                    |                       |                   |   |
|   | l,   | CX.AMC                | Select the AMC to Order the<br>Appraisal With                                                                               | Not Available on Form | No AMC Preference | ~ |
|   | L,   | CX.AMC.PAY            | Please select who will pay for<br>the Appraisal                                                                             | Not Available on Form | Borrower          | ~ |
|   | Ŀ,   | CX.AMC.PHON           | Property Access Phone# (This is<br>the phone number that the<br>appraiser will call to schedule                             | Not Available on Form | (111) 111-1111    |   |
|   | Ļ    | CX.AMC.POC            | the inspec<br>Property Access Contact (This is<br>the person the appraiser will<br>call to gain access to the<br>property.) | Not Available on Form | realtor           |   |
|   | 6    | CX.AMC.RES            | Is the Property Commercial or<br>Residential                                                                                | Not Available on Form | Residential       | ~ |
|   | 4    | CX.APPR.2ND           | Is a 2nd Appraisal Needed?                                                                                                  | Not Available on Form | No                | ~ |
|   | 4    | CX.APPR.DATE          | Date the Appraisal Is Needed                                                                                                | Not Available on Form | 10 / 30 / 2024    |   |
| 6 |      |                       |                                                                                                    |                       |                   | , |

- 2. Click CONFIRM RESUBMISSION when prompted
  - a. The Order is NOT requested until the Confirm Resubmission button is clicked

| equest an Appr      | aisal                  |                              |                              |                             | Confirm Re-Submissio         |
|---------------------|------------------------|------------------------------|------------------------------|-----------------------------|------------------------------|
| Submission Overview |                        |                              |                              |                             |                              |
| Application Date    | Submission Status      | Initial Request an Appraisal | Last Request an Appraisal Da | teRequest an Appraisal Date | Most Recent Request an       |
| 10/20/2022          | Submitted              | Date<br>10/29/2022           | 10/29/2022                   | 10/29/2022                  | Appraisal Date<br>10/29/2022 |
| Borrower            |                        |                              | Co-Borrower                  |                             |                              |
| First Name          | Test 2                 |                              | First Name                   | -                           |                              |
| Middle Name         | E                      |                              | Middle Name                  |                             |                              |
| Suffix              |                        |                              | Suffix                       | -                           |                              |
| Last Name           | ACOSTA                 |                              | Last Name                    | -                           |                              |
| Cell Phone Number   | 951-907-2981           |                              | Cell Phone Number            |                             |                              |
| Email Address       | jacosta26874@gmail.com |                              | Email Address                | -                           |                              |
| SSN                 | ###-##-6538            |                              | SSN                          | 888-88-8888                 |                              |

After the order is requested, NQM Funding's appraisal desk will perform a review to ensure the appraisal request is accurate for the transaction; when complete, the broker will receive a confirmation email, and a payment link will be sent.

## ValueLink - Appraisal Order Tracking & Review

Brokers can track all appraisal orders through the ValueLink interface. ValueLink will provide all users with order history, status updates and payment information.

### How to Access

- 1. ValueLink can be opened through the TPO Portal or direct website:
  - a. From the portal, click Resources & Tools/Track your Appraisal Here
  - b. Direct Website: https://usmtg.spurams.com/login.aspx.

| TPO CONTACTS   | WELCOME   | PIPELINE | ADD NEW LOA | N    | RESOURCES & TOOLS ~                |   |
|----------------|-----------|----------|-------------|------|------------------------------------|---|
|                |           |          |             |      | How to Price & Lock                |   |
| CORR RESOURCES | < Docor   | IENIS    |             |      | How to Set Up TPO<br>Portal Users  |   |
|                |           |          |             |      | How to Order & Treck<br>Appraisels | Е |
|                |           |          |             |      | Broker Support<br>Reference Guide  |   |
| Recently Acces | sed Loans |          |             | Comp | Track Your Appreisel               |   |
|                |           |          |             |      | 1 191 19                           |   |

- 2. When prompted, enter ValueLink username and password, and click Log In.
  - a. Credentials are provided to each user after the first appraisal order is placed
  - b. To request a lost username, e-mail appraisaldesk@nqmf.com for assistance.
  - c. Utilize the Forgot Password link to reset passwords.

| LUser Name           |        |
|----------------------|--------|
| 🔒 Password           |        |
| Forgot Your Password | LOG IN |

### Overview

The ValueLink Landing page will provide the user with key information for current and past appraisal orders.

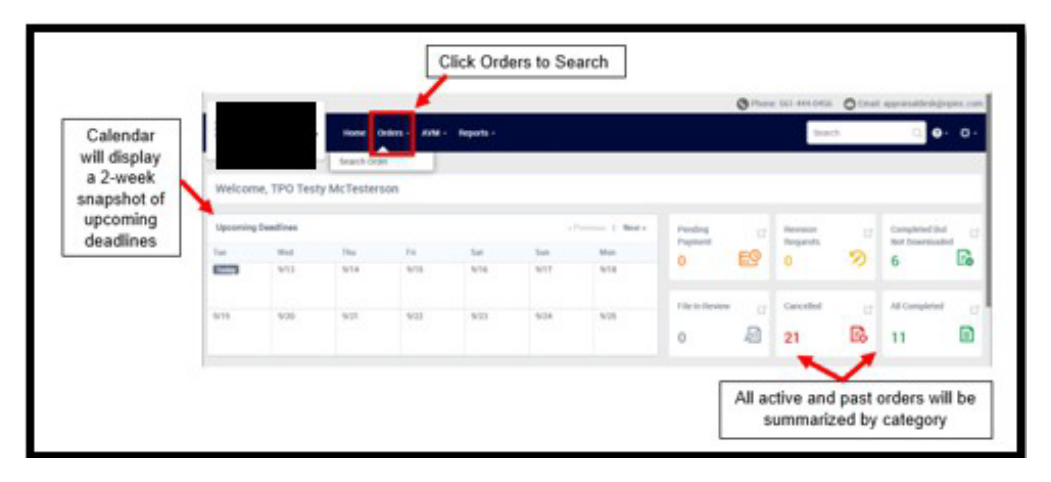

All active & open orders will be listed with key details shown.

In-depth information can be accessed by clicking on any open order.

| Order List        |   | All Active Orders (1)                                    |                                                     | Search Orders                | Sort:    | Default Orde     | r*      |
|-------------------|---|----------------------------------------------------------|-----------------------------------------------------|------------------------------|----------|------------------|---------|
| Quick Stats       |   | Order Details                                            | People                                              | Dates                        | ltem(s)  |                  | Status  |
| All Active Orders | 1 | 239-00025 C                                              | Ordered By/Loan Officer:                            | Ordered:09/05/2023 11:12 AM  | CDA (Co  | llateral Desktop | On Hold |
| Rush Orders       | 0 | NJ 07031<br>County Bergen                                | Processor: Cierra Ebert<br>Addl. Proc.: Alexa Orman | Assigned:09/05/2023 11:17 AM | runnyara | 2.0              |         |
| Orders Past Due   | 0 | Type: Residential Appraisal                              | Addl. Proc.: TPO Testy<br>McTesterson               |                              |          |                  |         |
| Orders Due Today  | 0 | Borrower(s): I<br>Branch : Wholesale Division of NP, Inc |                                                     |                              |          |                  |         |

## **Order Details**

- 1. Utilize the search function or homepage to locate an open order and click to open further details.
- 2. Scroll the page to review all details and updates to the order.

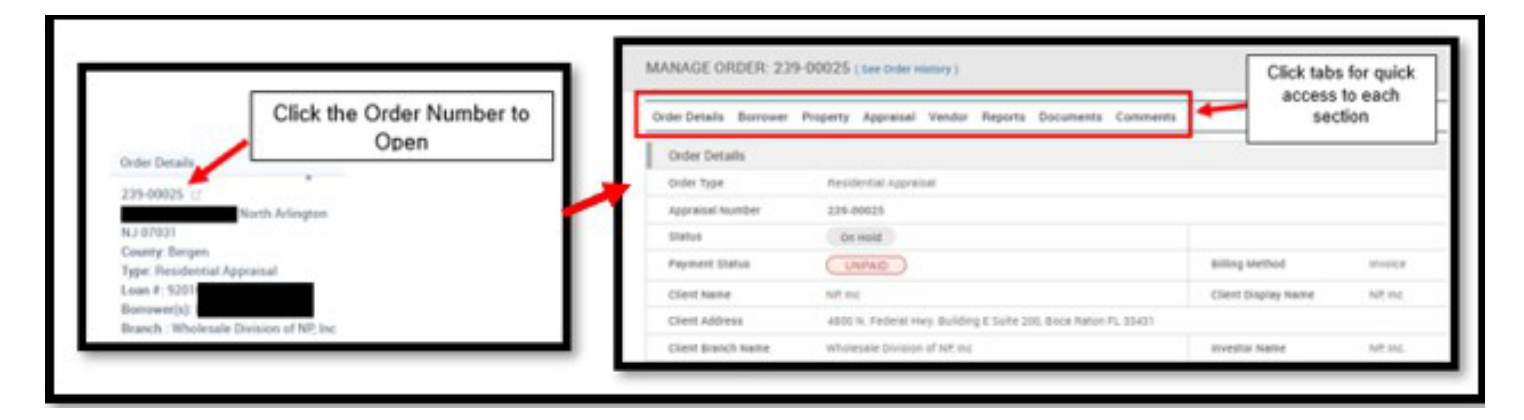

3. Key Information such as the below can be found on the order details page.

| Order Details             |                                         | Order Status will be displayed.                              |
|---------------------------|-----------------------------------------|--------------------------------------------------------------|
| Order Type                | Residential Appraisal                   | Payment Status can be reviewed – invoices can be accessed by |
| Appraisal Number          | 239-00025                               | clicking further.                                            |
| Status                    | On Hold                                 |                                                              |
| Payment Status            | UNPAID                                  | Billing Method invoice                                       |
| Client Name               | NP; Inc                                 | Client Display Name NP: Inc                                  |
| Client Address            | 4800 N. Federal Hwy. Building E Suite : | Boca Raton FL 33431                                          |
| Client Branch Name        | Wholesale Division of NP, Inc           | Investor Name NP. Inc.                                       |
| Loan Number               | 92010147209                             | Loan Application Date N/A                                    |
| Transaction Type          | Re-Finance                              | Property Appraised Before False                              |
| Loan Type                 | Conventional                            | FHA Case Number N/A                                          |
| Date Needed               | 9/7/2023                                |                                                              |
| Priority                  | Normal                                  | Est. Client Delivery Date 9/7/2023                           |
| Tracking Number           | N/A                                     | Vendor File Number N/A                                       |
| inspection Scheduled Date | N/A                                     | inspection Scheduled Time N/A                                |
| inspection Completed Date | N/A                                     | inspection Completed Time N/A                                |

- 4. Access the Comments Section to review all communication on the order.
  - a. Communications shown will include but are not limited to status updates and requests for further information.
  - b. Each communication shown was also sent to the Broker contact email, so users are not required to login to ValueLink to access messages.

|                                                                                                    | MANAGE ORDER: 239-00025 (See Order History)                                                                                                    |
|----------------------------------------------------------------------------------------------------|----------------------------------------------------------------------------------------------------|
|                                                                                                    | Order Details Borrower Property Appraisal Vendor Reports Documents                                                                                                    |
| Hello, team! Your CDA                                                                                   | refer has been created! We have sent the order over to the AAC Clear Capital to complete. We will notify you should we need anything during the order. Once the CDA is completed, th |
| CDA will be automatic                                                                                   | y uploaded to "Collateral Desktop Analysis" folder in the eFolder of the loan. If you have any questions, please let us know. Thank your                                             |
| Posted By Katie John or                                                                                 | V5/2023 1:01:21 PM                                                                                                    |
| Posted By Katie John of<br>A new document 'Appre                                                        | vir/2023 1:01:21 PM<br>sal Report was uploaded for the Appraisal Number 239-00025                                                                                                    |
| Posted By Katie John or<br>A new document 'Appro<br>Posted By SystemUser of                             | NF/2023 1:01:22 PM<br>sal Report was uploaded for the Appraisal Number 239-00025<br>NIS/2023 11:13:40 AM                                                                             |
| Posted By Katie John or<br>A new document 'Appro<br>Posted By SystemUser of<br>The client would like th | INF.2023 1 101.22 PM<br>Sal Report was uploaded for the Appraisal Number 239-00015<br>Sn/2023 1 11.34 Ad Ad                                                                          |

#### **Completed Appraisal Reports**

TPO Users will receive a notification via email when the completed appraisal report is available for review.

Reports can be obtained through the TPO Portal.

- 1. Click Document Manager in the Navigation Bar
  - a. Locate and click the Appraisal folder to access the file.

| URLA                              |           |
|-----------------------------------|-----------|
|                                   | APPRAISAL |
| S LOAN ESTIMATE FEE<br>MANAGEMENT |           |
| DOCUMENT MANAGER                  |           |
|                                   |           |

## **Reconsideration of Value (ROV)**

If a Broker disagrees with the appraised value, an ROV can be requested provided that a higher value can be supported by area comparables and/or compensating factors. Please note that a change in value may require a new CDA.

- 1. To submit a request, Click Documents from the top menu within the TPO Portal to Download an ROV form.
  - a. Review all requirements and complete all fields with detailed and accurate information.

| TPO CONTACTS WELCOME PIPELINE      | ADD NEW LOAN RESOURCES & TOOLS |
|------------------------------------|--------------------------------|
| CORR RESOURCES ~ DOCUMENTS         |                                |
| Documents                          | 6                              |
| Appraisal Pasourcas                |                                |
| Appraisal Transfer Policy and Form | PDF 169.00 KB                  |
| Reconsideration of Value           | PDF 302.00 KB                  |

b. Submit the form to: appraisaldesk@nqmf.com

### Request to Add an AMC

If a desired AMC was not found in the dropdown list when requesting an appraisal, Brokers can submit a completed form to NQM Funding, LLC for review and possible addition of the company.

- To submit a request, Click Documents from the top menu within the TPO Portal to Download a Request Form.
  - a. Review all requirements and complete all fields with detailed and accurate information.
  - b. Submit to appraisaldesk@nqmf.com

| HO CONTRACTO MELCOME POPLUNE       | ADD NEW LOAN RESOURCES & TOOLS ~ |  |
|------------------------------------|----------------------------------|--|
| CORR RESOURCES - DOCUMENTS         |                                  |  |
| Documents                          |                                  |  |
| Appraisal Resources                |                                  |  |
| Appraisal Transfer Policy and Form | PDF 169.00 KB                    |  |
| Reconsideration of Value           | PDF 302.00 KB                    |  |
|                                    |                                  |  |

## **Appraisal Transfers**

Brokers can request an appraisal transfer, provided that the transaction adheres to NQM Funding, LLC's appraisal transfer policy and has been approved by the appraisal team.

- 1. To submit a request, Click Documents from the top menu within the TPO Portal to Download an Appraisal Transfer Form.
  - a. Review all requirements and complete all fields with detailed and accurate information.
  - b. Ensure that ALL supporting documentation listed is included with the request.
  - c. Submit the completed request to: appraisaltransfers@ngmf.com

| CORR RESOURCES ~                   | DOCUMENTS |               |
|------------------------------------|-----------|---------------|
| Documents                          |           |               |
| Documents                          |           |               |
| Appraisal Resou                    | rces 🕇    |               |
| Appraisal Transfer Policy and Form |           | PDF 169.00 KB |
| Reconsideration of Value           |           | PDE 302 00 KB |

## **Contact Us**

The Appraisal Team is available for questions and support for all wholesale clients.

- Appraisal Ordering & Support: <u>appraisaldesk@nqmf.com</u>
- Appraisal Transfers: appraisaltransfers@nqmf.com
- Phone: 561.444.0456